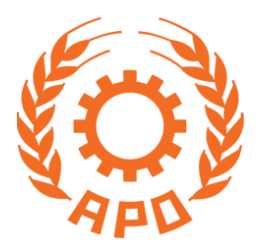

# Participant and Resource Person Management System (Salesforce Portal)

Users' Manual for APO Project Participants (July 2024, Ver 1.0)

**Asian Productivity Organization** 

# **Table of Contents**

| 1 | Viewing APO Programs                                                               | .2 |
|---|------------------------------------------------------------------------------------|----|
| 2 | Participants' Application Process                                                  | .3 |
| 2 | .1 Applying for Participation in a Project as a New Candidate                      | .3 |
| 2 | 2 When Repeating Candidates Apply for APO Projects                                 | .7 |
| 2 | .3 When Registered Resource Persons Apply as Candidates for Project Participation  | .7 |
| 2 | 4 Candidates Cannot Apply for Projects after Nomination Closing Dates              | .7 |
| 2 | 5 Candidates Can Correct Personal Information after Application Submission         | .8 |
| 3 | Candidates' Shortlisting and Nomination Process                                    | .8 |
| 4 | Candidates' Selection by the APO and LAc Receipt by NPOs and Selected Participants | .8 |
| 5 | Login to the Salesforce Portal                                                     | .8 |
| 6 | Making Corrections and Updating Personal Information after Application Submission  | .9 |

# 1 Viewing APO Programs

Applicants can see a list of programs in the Salesforce portal by browsing the following address and clicking on the "Programs" menu link.

Salesforce portal address: https://apo.my.site.com

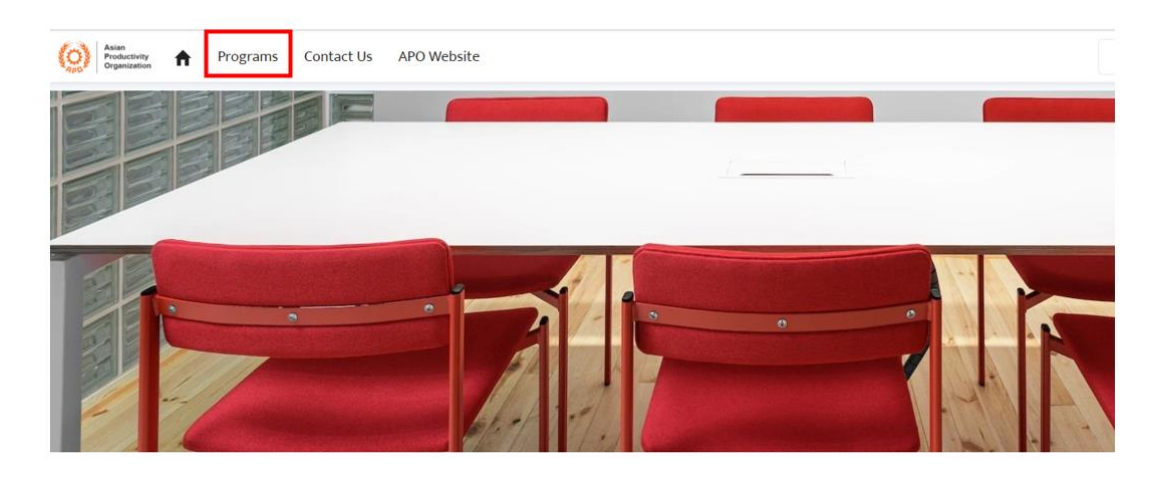

To see details of a program and submit a nomination for an open program, please click on the program code.

| (O) Asia<br>Proc<br>Orga | Anter Stransform And Stransform And |                                |                |                   |   |                   |                |                    |          | Q. Search |   |          |   |   | Login |
|--------------------------|----------------------------------------------------------------------------------------------------|--------------------------------|----------------|-------------------|---|-------------------|----------------|--------------------|----------|-----------|---|----------|---|---|-------|
|                          | Color Code 🗸                                                                                                    | Days Left Until Closing Date 🗸 | Closing Date 🗸 | Program Code 1    | ~ | Hosting Coun 🗸    | Hosting Coun 🗸 | P/N Project Title  | ~        | From      | ~ | Duration | ~ |   |       |
| 1                        |                                                                                                    | 55 days                        | 9/15/2024      | 24-CL-03-GE-OSM-A |   | Republic of China |                | Multicountry Obse  | rvation  | 11/6/2024 |   | 3 days   |   | • |       |
| 2                        |                                                                                                    | Closed                         | 7/19/2024      | 24-CP-29-GE-WSP-A |   | Malaysia          |                | Workshop on the    | Regulat  | 7/17/2024 |   | 3 days   |   | • |       |
| 3                        |                                                                                                    | 4 days                         | 7/26/2024      | 24-RC-02-GE-TRC-B |   | Vietnam           |                | Training Course fo | r Assess | 9/16/2024 |   | 5 days   |   | • |       |

Once a program code is clicked, the relevant program information will be displayed with all the information including relevant project notification and implementation file attachments.

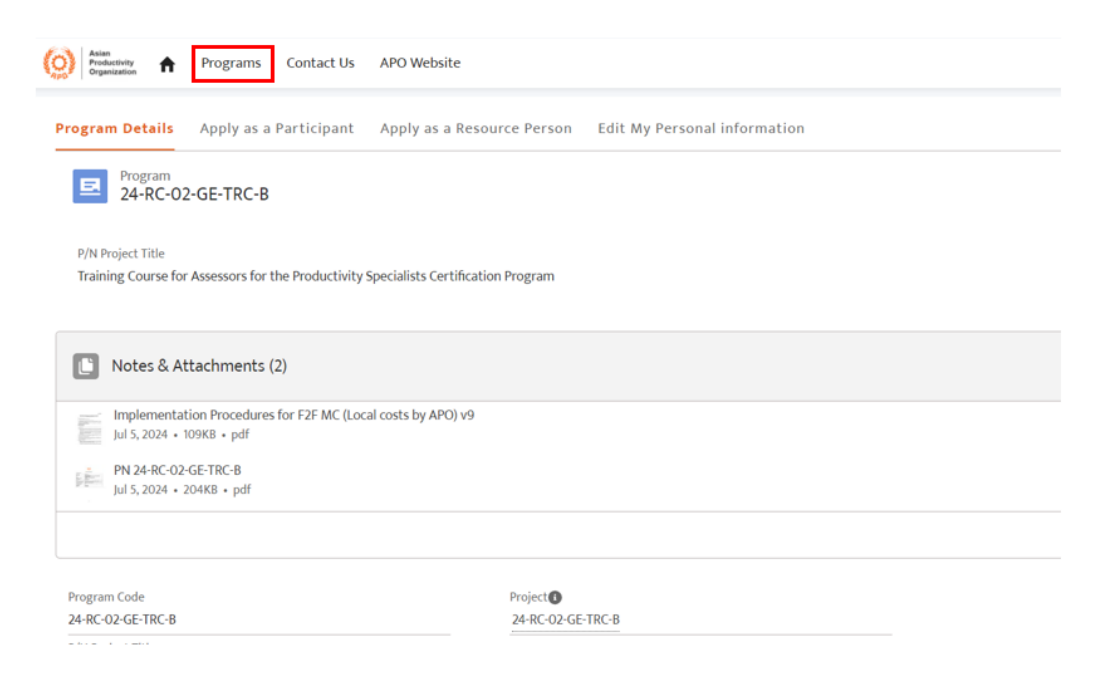

## 2 Participants' Application Process

#### 2.1 Applying for Participation in a Project as a New Candidate

Candidates can apply for programs open for nominations.

i. From the program details page, a candidate can only apply for programs open for nominations before the closing dates.

| Asian<br>Productivery<br>Organization APO Websit                                                              | ê                                                         |           |      |
|----------------------------------------------------------------------------------------------------|-----------------------------------------------------------|-----------|------|
| rogram Details Apply as a Participant Apply as a                                                              | Resource Person Edit My Personal in                       | formation |      |
| Program<br>24-RC-02-GE-TRC-B                                                                                  |                                                           |           |      |
| P/N Project Title<br>Training Course for Assessors for the Productivity Specialists Cert                      | ification Program                                         |           |      |
| Notes & Attachments (2)                                                                                       |                                                           |           |      |
| Implementation Procedures for F2F MC (Local costs by APC<br>Jul 5, 2024 + 109KB + pdf<br>PN 24-RC-02-GE-TRC-B | .γ9                                                       |           |      |
| Jul 5, 2024 • 204KB • pdf                                                                                     |                                                           |           |      |
| Program Code                                                                                                  | Project                                                   |           |      |
|                                                                                                    |                                                           |           |      |
| Manuaria Antonia Programs Contact Us APO Website                                                              |                                                           | Q Search  | Lo   |
| rogram Details Apply as a Participant Apply as a Resource Person Edit                                         | My Personal information                                   |           |      |
| Program Application (Participants)                                                                            |                                                           |           |      |
| 0                                                                                                    | Asian<br>Productivity                                     | 0 0 0 -   |      |
|                                                                                                    | Program Application                                       |           |      |
| Thank                                                                                                    | ou for your interest in participating in APO programs.    |           |      |
| Program Title:<br>Training Course for Assessors for the Productivity Specialists Certification Program        | Date:<br>From September 16, 2024<br>to September 20, 2024 |           |      |
| * Country of Residence                                                                                        |                                                           |           |      |
| Search Countries                                                                                              |                                                           |           | Q    |
|                                                                                                    |                                                           |           | Next |
|                                                                                                    |                                                           |           |      |

ii. If project closing dates have passed and the color code changed to red, then nominations can no longer be submitted.

| (0) | ) Annual Stranger Annual Stranger Stranger Stra |                                |                |                   |   |                   |                     |                    |          | Q Search  |   |          |   |   | Login |
|-----|----------------------------------------------------------------------------------------------------|--------------------------------|----------------|-------------------|---|-------------------|---------------------|--------------------|----------|-----------|---|----------|---|---|-------|
|     | Color Code 🗸                                                                                                    | Days Left Until Closing Date 🗸 | Closing Date 🗸 | Program Code 🕇    | ~ | Hosting Coun 🗸    | Hosting Coun $\lor$ | P/N Project Title  | ~        | From      | ~ | Duration | ~ |   |       |
| 1   |                                                                                                    | 55 days                        | 9/15/2024      | 24-CL-03-GE-OSM-A |   | Republic of China |                     | Multicountry Obse  | rvation  | 11/6/2024 |   | 3 days   |   | • |       |
| 2   |                                                                                                    | Closed                         | 7/19/2024      | 24-CP-29-GE-WSP-A |   | Malaysia          |                     | Workshop on the    | Regulat  | 7/17/2024 |   | 3 days   |   | • |       |
| 3   |                                                                                                    | 4 days                         | 7/26/2024      | 24-RC-02-GE-TRC-B |   | Vietnam           |                     | Training Course fo | r Assess | 9/16/2024 |   | 5 days   |   | • |       |

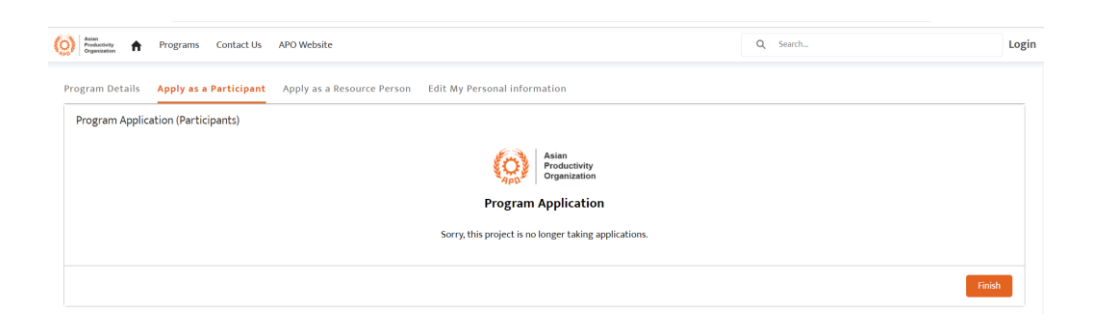

- iii. A candidate can initiate application from the tab "Apply as a Participant" for programs open for nominations.
- iv. Applicants must enter their country of residence and then click the "Next" button to proceed.

| Program Application (Participants)                                                        |                                                       |
|-------------------------------------------------------------------------------------------|-------------------------------------------------------|
| O000                                                                                      | - 0 0 0 0 0 0                                         |
|                                                                                           | Asian<br>Productivity<br>Organization                 |
|                                                                                           | Program Application                                   |
| Thank you                                                                                 | I for your interest in participating in APO programs. |
| Program Title:<br>Iraining Course on Work Design for Enhancing Public-sector Productivity | Date:<br>From August 5, 2024<br>to August 9, 2024     |
| Country of Residence                                                                      |                                                       |
| Search Countries                                                                          |                                                       |
| Complete this field.                                                                      |                                                       |

v. In the next screen, applicants must enter their email address and click the "Next" button to proceed.

| rogram Details Apply as a Participant Apply as a Resource Person Edit My Personal in | formation                                                             |           |  |
|--------------------------------------------------------------------------------------|-----------------------------------------------------------------------|-----------|--|
| Program Application (Participants)                                                   |                                                                       |           |  |
| 0                                                                                    |                                                                       | 000       |  |
| 6                                                                                    | Asian<br>Productivity                                                 |           |  |
| RED                                                                                  | Organization                                                          |           |  |
| Progra                                                                               | am Application                                                        |           |  |
| Thank you for your inter-                                                            | est in participating in APO programs.                                 |           |  |
| To begin the application process, p<br>We will cend                                  | lease enter your personal email addre:<br>verification code by email. | ss below. |  |
| *Email                                                                               | 6                                                                     |           |  |
| you@example.com                                                                      |                                                                       |           |  |
| Complete this field.                                                                 |                                                                       |           |  |
|                                                                                      |                                                                       |           |  |

vi. After entering the email address and clicking the "Next" button, applicants will receive a verification code sent to the email address provided. The verification code must be entered on the next screen to continue the application process. This confirms that the email address provided belongs to the applicant.

| ÷                    | Programs Contact Us       | APO Website                |                              | Q Search      |          | Login |
|----------------------|---------------------------|----------------------------|------------------------------|---------------|----------|-------|
| Program Details      | Apply as a Participant    | Apply as a Resource Person | Edit My Personal information |               |          |       |
| Program Applic       | ation (Participants)      |                            |                              |               |          |       |
| Please input 4 char  | acter's verification code |                            |                              |               |          |       |
| * Verification Code  |                           |                            |                              | <br>UnMatched |          |       |
| Complete this field. |                           |                            |                              |               |          |       |
| Pause                |                           |                            |                              |               | Previous | ext   |

- vii. Applicants must fill in all the data fields and click the "Next" button to proceed. Fields with red asterisks (\*) are mandatory and cannot be left blank.
- viii. Applicants must complete the Personal Data fields and click the "Next" button to proceed.

| arram Detaile - Analy as a Participant - Apply as a Parourre Parcen                          | Edit Mu Desconal information          |                                                                        |                       |
|----------------------------------------------------------------------------------------------|---------------------------------------|------------------------------------------------------------------------|-----------------------|
| Program Apply as a Participant Apply as a Resource Person Program Application (Participante) | Edit wy Personal information          |                                                                        |                       |
| Togram Application (Farticipants)                                                            |                                       |                                                                        |                       |
| <b>0</b> 0                                                                                   | 0-0-0-0-0-0-                          | 0 0 0 0 -                                                              |                       |
|                                                                                              | Asian<br>Productivity<br>Organization |                                                                        |                       |
|                                                                                              | Personal Data                         |                                                                        |                       |
| Salutation                                                                                   | * Birthdate                           |                                                                        |                       |
| None                                                                                         | ;                                     |                                                                        | ê                     |
| First Name 0                                                                                 | * Mobile Phone (country code          | e starting with a "+" sign + (area/operator code) + phone number) exam | ple: +81(080)12345678 |
|                                                                                              |                                       |                                                                        |                       |
| Viddle Name                                                                                  | "Gender                               |                                                                        |                       |
|                                                                                              | *TimeZone                             |                                                                        |                       |
| Last Name 0                                                                                  |                                       |                                                                        |                       |
| 'Last Name 0                                                                                 | None                                  |                                                                        |                       |
| Last Name                                                                                    | -NORE-                                |                                                                        |                       |
| faat Name .                                                                                  | -None                                 |                                                                        |                       |

ix. On the next screen, enter the Present Employment information and click the "Next" button to proceed.

| eram Datails Apply as a Participant Apply as a Desource Derson Edit My Dessonal inform | ation                                                                                                |                 |
|----------------------------------------------------------------------------------------|----------------------------------------------------------------------------------------------------|-----------------|
| Bren occurs repry as a recording repry as a Resource Person curcing Personal mon       |                                                                                                    |                 |
| rogram Application (Participants)                                                      |                                                                                                    |                 |
| o <u>     o     o      o        o         </u>                                         | 0 0 0 0 0                                                                                            |                 |
| $(\mathbf{O})$                                                                         | Asian<br>Productivity<br>Organization                                                                |                 |
| Present E                                                                              | nployment                                                                                            |                 |
| Please provide only                                                                    | one present position.                                                                                |                 |
| Position                                                                               | Held Position Since                                                                                  |                 |
|                                                                                        |                                                                                                    | 苗               |
| epertment                                                                              | Join Date                                                                                            |                 |
|                                                                                        |                                                                                                    | 苗               |
| Company/Organization                                                                   | Company/Organization Website (Only if its applicable)                                                |                 |
|                                                                                        |                                                                                                    |                 |
| Type of Organization                                                                   | Work Phone (country code starting with a "+" sign + (area/operator code) + phone number) example: +8 | 11(080)12345678 |
| "None" •                                                                               |                                                                                                    |                 |
| Work Addre                                                                             | s Information                                                                                        |                 |
| Work Address Line 1 (street address)                                                   | "Work Address City/Ward/District                                                                     |                 |
|                                                                                        |                                                                                                    |                 |
| Vork Address Line 2 (additional)                                                       | *Work Address State/Province/Region                                                                  |                 |
|                                                                                        |                                                                                                    |                 |
| Work Address ZIP Code                                                                  | "Work Address Country                                                                                |                 |
|                                                                                        | None                                                                                                 | :               |
|                                                                                        |                                                                                                    |                 |
|                                                                                        |                                                                                                    |                 |

Note: For the Company/Organization Website, please enter the full website address, e.g., https://www.apo-tokyo.org.

х.

xi. Continue the application process until reaching the Confirmation screen. Applicants can review and confirm the information entered in the application and click the "Next" button for confirmation.

| Programs Contact Us APO Website                            |                                                                  | Q Search    | L |
|------------------------------------------------------------|------------------------------------------------------------------|-------------|---|
| am Details Apply as a Participant Apply as a Resource Pers | on Edit My Personal information                                  |             |   |
| gram Application (Participants)                            |                                                                  |             |   |
| ooo                                                        | -o—o—o—o—o—                                                      | • • • • • • |   |
|                                                            | Asian<br>Productivity<br>Organization                            |             |   |
|                                                            | Confirmation                                                     |             |   |
|                                                            | Please double-check that your data is correct before proceeding. |             |   |
| Personal Data                                              |                                                                  |             |   |
| utation                                                    | * Gender                                                         |             |   |
|                                                            | :                                                                |             |   |
|                                                            |                                                                  |             | : |
| t Name                                                     | "Nationality                                                     |             | : |
| t Name                                                     | "Nationality                                                     |             | : |
| t Name                                                     | *Nationality                                                     |             | : |
| t Name<br>Köle Name                                        | *Nationality *Birthdate                                          |             | : |
| ti Name<br>Kile Name                                       | *Autonalty *Birthdate                                            |             | ; |

xii. The final step of the application is the "Declaration by Participants" and acceptance of the APO "Terms and Conditions" and "Privacy Policy." Candidates must agree to and accept the terms to submit the application by clicking the "Next" button.

| A Programs Contact Us APO Website                                                                                                    | Q Search                                                                                                    | Login                                                                 |
|----------------------------------------------------------------------------------------------------|----------------------------------------------------------------------------------------------------|-----------------------------------------------------------------------|
| Program Details Apply as a Participant Apply as a Resource Person Edit My Personal information                                                                                                    |                                                                                                    |                                                                       |
| Program Application (Participants)                                                                                                    |                                                                                                    |                                                                       |
| oooooooooo                                                                                                    | _ooo                                                                                                    |                                                                       |
| Asian<br>Productivity<br>Organization                                                                                                    |                                                                                                    |                                                                       |
| Declaration by the Paricipant                                                                                                    |                                                                                                    |                                                                       |
| I hereby declare that I have read and understood the APO Project Netification for this project. I agree that my personal information be shared for project purposes a<br>further declare that the information provided by me in this online application form and the documents I have submitted are true and accurate. I understand and acc<br>participation in the project, even if it is in progress. | and I have read and agree with the <u>Terms and Conditio</u><br>cept that any false declaration of information on my pa | <u>ns</u> and <u>Privacy Policy</u> . I<br>rt will disqualify me from |
| <ul> <li>I agree to the terms above.</li> <li>Please check the box to agree to the terms above.</li> </ul>                                                                                                    |                                                                                                    |                                                                       |
|                                                                                                    |                                                                                                    | Previous                                                              |

xiii. A "success" screen will be displayed, and candidates will receive confirmation email with an APO Key in the email address provided. Candidates should keep the email record to use the APO Key later if they need to update their personal information and apply for other APO projects in future.

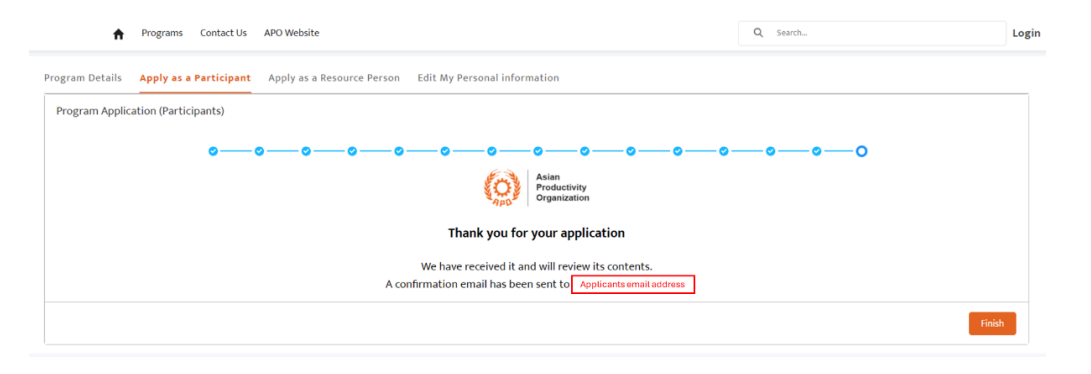

## 2.2 When Repeating Candidates Apply for APO Projects

If repeating candidates who applied for or attended APO projects in recent years submit applications for the second time or more and their email addresses match those in the existing Salesforce system database record, they can use the email address and APO Key for retrieving their biodata and submitting applications.

The APO Key is a unique key issued by the Salesforce system to each applicant at the time of first registration. The APO Key is sent to applicants' registered email addresses.

Please contact <u>sfsupport@apo-tokyo.org</u> if you are a repeating candidate and/or could not find the APO Key sent to your registered email address.

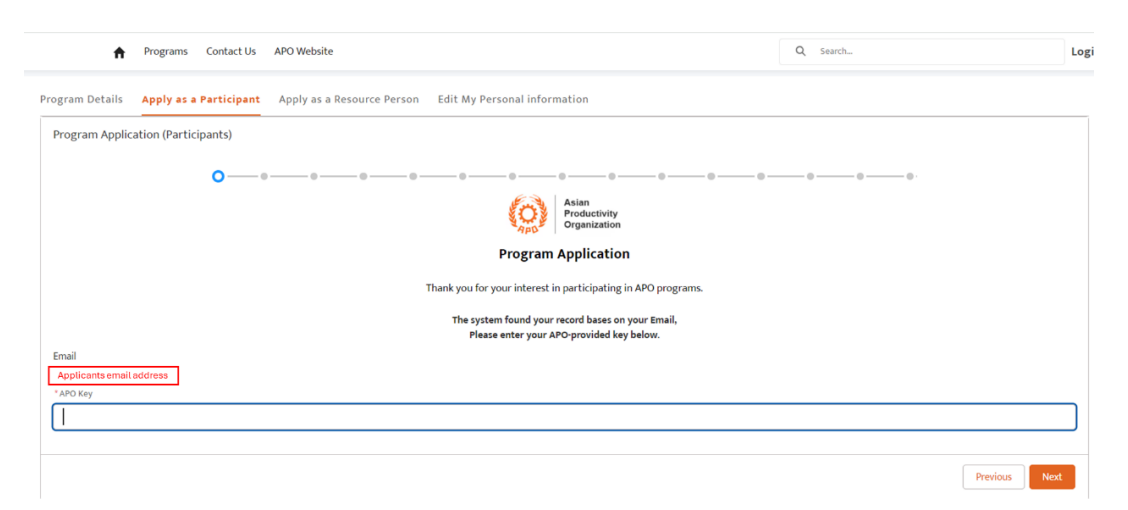

#### 2.3 When Registered Resource Persons Apply as Candidates for Project Participation

If a registered resource person applies to attend an APO project as a participant, a different email address for registration in the Salesforce system and application submission must be used. Double registration of single users with the same e-mail addresses for both resource persons and participants is not allowed when sending unique APO Keys and updating user profiles later.

#### 2.4 Candidates Cannot Apply for Projects after Nomination Closing Dates

Project applications are not accepted after the closing date for nominations. For example, if Japan's NPO has stopped accepted applications for a project, individuals who access the Salesforce portal from Japan will not be able to apply for that project.

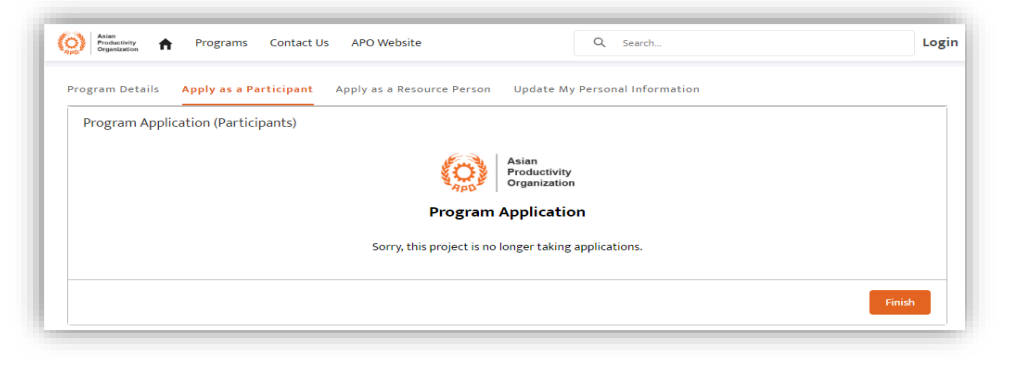

#### 2.5 Candidates Can Correct Personal Information after Application Submission

Candidates can correct mistakes in their applications or update their biodata on the Salesforce portal by accessing the program applied for and clicking the "Update My Personal Information" tab.

| Asian<br>Productivity<br>Organization | Programs Contact               | Us APO Website                       | Q Search                                   |                             | Login |
|---------------------------------------|--------------------------------|--------------------------------------|--------------------------------------------|-----------------------------|-------|
| Program Details                       | Apply as a Participant         | Apply as a Resource Person           | Update My Personal Information             |                             |       |
|                                       |                                | Update Your Perso                    | onal Information                           |                             |       |
| lf you ha                             | we already made an application | on for this program and would like t | o update or correct your personal informat | ion, please continue below. |       |
|                                       |                                |                                      | *I have applied as a                       |                             |       |
|                                       |                                |                                      | <ul> <li>Participant</li> </ul>            |                             |       |
|                                       |                                |                                      | Resource Person                            |                             |       |
|                                       |                                |                                      |                                            |                             |       |
|                                       |                                |                                      |                                            | Next                        |       |
|                                       |                                |                                      |                                            |                             |       |

# 3 Candidates' Shortlisting and Nomination Process

i. Candidate applications

When a new participant application is created on the Salesforce portal, the relevant NPO receives a notification.

Candidate Selection by NPOs
 Candidate shortlisting and selection is done by NPOs on the Salesforce portal. Once NPOs approve candidates, their nominations will be sent to the APO.

# 4 Candidates' Selection by the APO and LAc Receipt by NPOs and Selected Participants

- i. The final selection of candidates for participation in an APO project is approved by the APO Secretariat's Selection Committee. Letters of Acceptance (LAc) are issued to selected participants upon completion of the selection process at the APO Secretariat.
- ii. When LAc are issued, the following processes are initiated:
  - a. Salesforce portal user accounts for the selected participants are created.
  - b. LAc notification email messages are sent to participants from the Salesforce portal.

# 5 Login to the Salesforce Portal

After a participant is selected for an APO project and the LAc is issued, a user account is created on the Salesforce portal. Participants can login to the following Salesforce portal using the email address and password:

Portal URL: <u>https://apo.my.site.com</u>

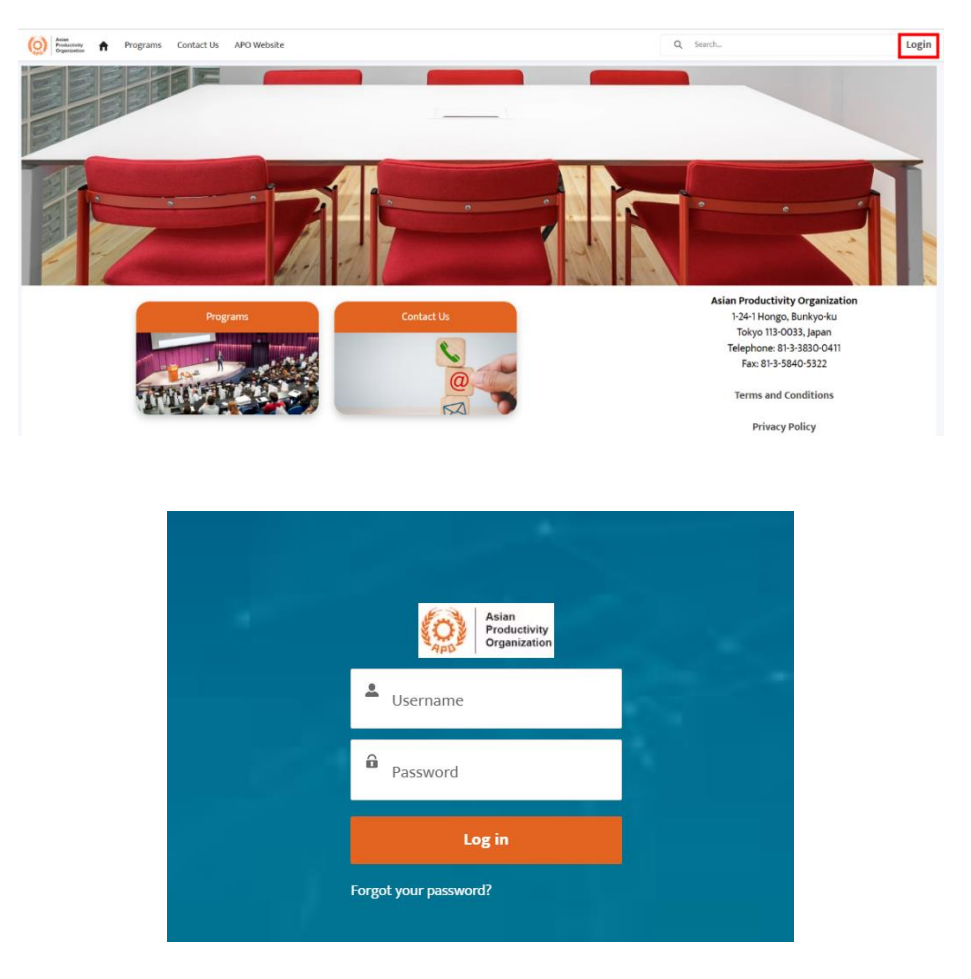

# 6 Making Corrections and Updating Personal Information after Application Submission

Candidates can correct mistakes in their applications or update their biodata on the Salesforce portal by accessing the program they applied to and clicking the "Update My Personal Information" tab.

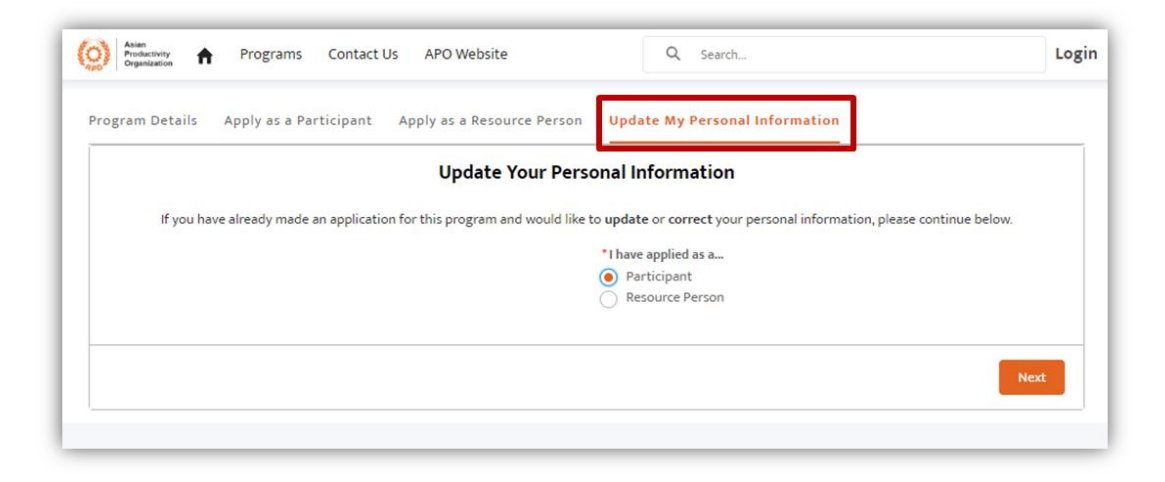